คู่มือตรวจสอบสถานะการยื่นแบบ เพื่อชำระภาษี/ค่าธรรมเนียมบำรุง อบจ. และการยื่นขออนุญาตโฆษณาฯ ในระบบ (LOCAL SERVICE) ผ่านแอปพลิเคชันทางรัฐ

สำหรับประชาชน

ふ

# สารบัญ

| เำ       |                                                                                    |                                                                                                    | 3                          |
|----------|------------------------------------------------------------------------------------|----------------------------------------------------------------------------------------------------|----------------------------|
| ประสง    | งค์                                                                                |                                                                                                    | 4                          |
| ากัดค    | วาม                                                                                |                                                                                                    | 5                          |
| าาพรว    | <b>มระบบ (</b> Sy                                                                  | ystem Overview)                                                                                                    | 6                          |
| รื่มต้นเ | าารใช้งานร                                                                         | ະບບ                                                                                                    | 7                          |
| 2.1      | ส่วนประกอ                                                                          | บต่างๆ ของหน้าระบบ                                                                                                    | 7                          |
| 2.2      | การลงทะเโ                                                                          | ี่ยนระบบการพิสูจน์และยืนยันตัวตนทางดิจิทัล ThalD                                                                                                    | 8                          |
| 2.3      | ขั้นตอนการ                                                                         | เข้าใช้งานระบบ                                                                                                    | 11                         |
| 2.4      | โรงแรม                                                                             |                                                                                                    | 18                         |
|          | 2.4.1                                                                              | การดูรายละเอียดข้อมูล                                                                                                    | . 18                       |
| 2.5      | น้ำมัน                                                                             |                                                                                                    | 19                         |
|          | 2.5.1                                                                              | การดูรายละเอียดข้อมูล                                                                                                    | . 19                       |
| 2.6      | ยาสูบ                                                                              |                                                                                                    | 20                         |
|          | 2.6.1.                                                                             | การดูรายละเอียดข้อมูล                                                                                                    | . 20                       |
| 2.7      | โฆษณา                                                                              |                                                                                                    | 21                         |
|          | 2.7.1                                                                              | การดูรายละเอียดข้อมูล                                                                                                    | . 21                       |
|          | in<br>ประสง<br>ากัดค<br>าพรว<br>รั่มต้นก<br>2.1<br>2.2<br>2.4<br>2.5<br>2.6<br>2.7 | ร้า<br>ประสงค์<br>ากัดความ<br>าพรวมระบบ (Sy<br>ริ่มต้นการใช้งานร<br>2.1 ส่วนประกอ<br>2.2 การลงทะเบ<br>2.3 ขั้นตอนการ<br>2.4 โรงแรม<br>2.4 โรงแรม<br>2.4 โรงแรม<br>2.4 โรงแรม<br>2.5 น้ำมัน<br>2.5.1<br>2.6 ยาสูบ<br>2.6.1.<br>2.7 โฆษณา<br>2.7 โฆษณา<br>2.7.1 | <ol> <li>ประสงค์</li></ol> |

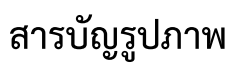

|        | •••                                               |      |
|--------|---------------------------------------------------|------|
| รูปที่ | 1 ภาพรวมในส่วนของระบบงาน                          | 6    |
| รูปที่ | 2 ส่วนประกอบต่างๆ ของหน้าระบบ                     | 7    |
| รูปที่ | 3 หน้าจอดาวน์โหลดแอปพลิเคชั่น ThalD               | 8    |
| รูปที่ | 4 การลงทะเบียน ThalD ด้วยตนเอง                    | 9    |
| รูปที่ | 5 การลงทะเบียน ThaID ผ่านเจ้าหน้าที่              | 10   |
| รูปที่ | 6 ค้นหาแอป ทางรัฐ ผ่าน AppStore หรือ PlayStore    | . 11 |
| รูปที่ | 7 หน้าระบบแอปทางรัฐ                               | . 12 |
| รูปที่ | 8 หน้าจอเข้าระบบ                                  | 13   |
| รูปที่ | 9 หน้าจอข้อกำหนดและความเป็นส่วนตัว                | . 14 |
| รูปที่ | 10 หน้าจอหลักของแอปทางรัฐ                         | . 16 |
| รูปที่ | 11 หน้าจอการทำงานหลัก                             | . 17 |
| รูปที่ | 12 หน้าจอดูรายละเอียดสถานะข้อมูลการชำระเงินโรงแรม | . 18 |
| รูปที่ | 13 หน้าจอดูรายละเอียดสถานะข้อมูลการชำระเงินน้ำมัน | . 19 |
| รูปที่ | 14 หน้าจอดูรายละเอียดสถานะข้อมูลการชำระเงินยาสูบ  | . 20 |
| รูปที่ | 15 หน้าจอดูรายละเอียดสถานะข้อมูลการชำระเงินโฆษณา  | . 21 |
| รูปที่ | 16 หน้าจอดูข้อมูลการอนุญาต "ผลการอนุมัติ"         | . 22 |
|        |                                                   |      |

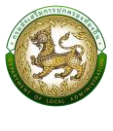

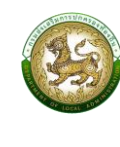

## บทนำ

ระบบสารสนเทศในการให้บริการประชาชน (LOCAL SERVICE) จะให้บริการ และอำนวยความ สะดวกให้กับประชาชนในแบบออนไลน์ผ่านแอปพลิเคชั่น โดยประกอบด้วยบริการดังต่อไปนี้

1. การยื่นแบบขออนุญาตโฆษณาด้วยการปิด ทิ้ง หรือโปรยแผ่นประกาศหรือใบปลิวในที่

สาธารณะ

- 2. การยื่นแบบเพื่อชำระค่าธรรมเนียมบำรุงองค์การบริหารส่วนจังหวัด จากผู้พักในโรงแรม
- 3. การยื่นแบบเพื่อชำระค่าธรรมเนียมบำรุงองค์การบริหารส่วนจังหวัด จากการค้าน้ำมัน
- 4. การยื่นแบบเพื่อชำระค่าธรรมเนียมบำรุงองค์การบริหารส่วนจังหวัด จากการค้ายาสูบ

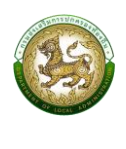

# วัตถุประสงค์

1. เพื่ออำนวยความสะดวกในการให้บริการประชาชนโดยไม่เรียกรับสำเนาบัตรประชาชนและ สำเนาทะเบียนบ้าน

เพื่อให้ประชาชนสามารถเข้าถึงระบบสารสนเทศของกรมส่งเสริมการปกครองท้องถิ่นได้
 โดยสะดวก และรับบริการจากองค์กรปกครองส่วนท้องถิ่นได้ทางระบบอิเล็กทรอนิกส์ที่สะดวก รวดเร็ว

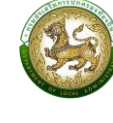

# คำจำกัดความ

## นิยามของคำจำกัดความต่างๆ ซึ่งจะถูกอ้างถึงภายในเอกสาร แสดงดังตารางด้านล่าง ดังนี้

| คำจำกัดความ | ความหมาย                                                                                                    |
|-------------|----------------------------------------------------------------------------------------------------|
| ThalD       | ระบบการพิสูจน์และยืนยันตัวตนทางดิจิทัล กรมการปกครอง                                                                                                    |
| อปท.        | องค์กรปกครองส่วนท้องถิ่น                                                                                                    |
| อบจ.        | องค์การบริหารส่วนจังหวัด                                                                                                    |
| E-LAAS      | ระบบบัญชีคอมพิวเตอร์ขององค์กรปกครองส่วนท้องถิ่น ที่จัดทำขึ้นเพื่อให้บุคลากรของ<br>องค์กรปกครองส่วนท้องถิ่น สามารถจัดทำเทศบัญญัติ ข้อบัญญัติงบประมาณรายจ่าย วางฎีกา<br>เบิกจ่าย เมื่อมีรายการที่ต้องจ่าย จ่ายเงินทุกครั้งที่มีการรับจริงทุกประเภท จัดซื้อ/จ้างที่ต้อง<br>ซื้อ/จ้าง ข้อมูลบุคลากร |

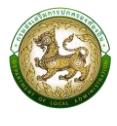

#### 1. ภาพรวมระบบ (System Overview)

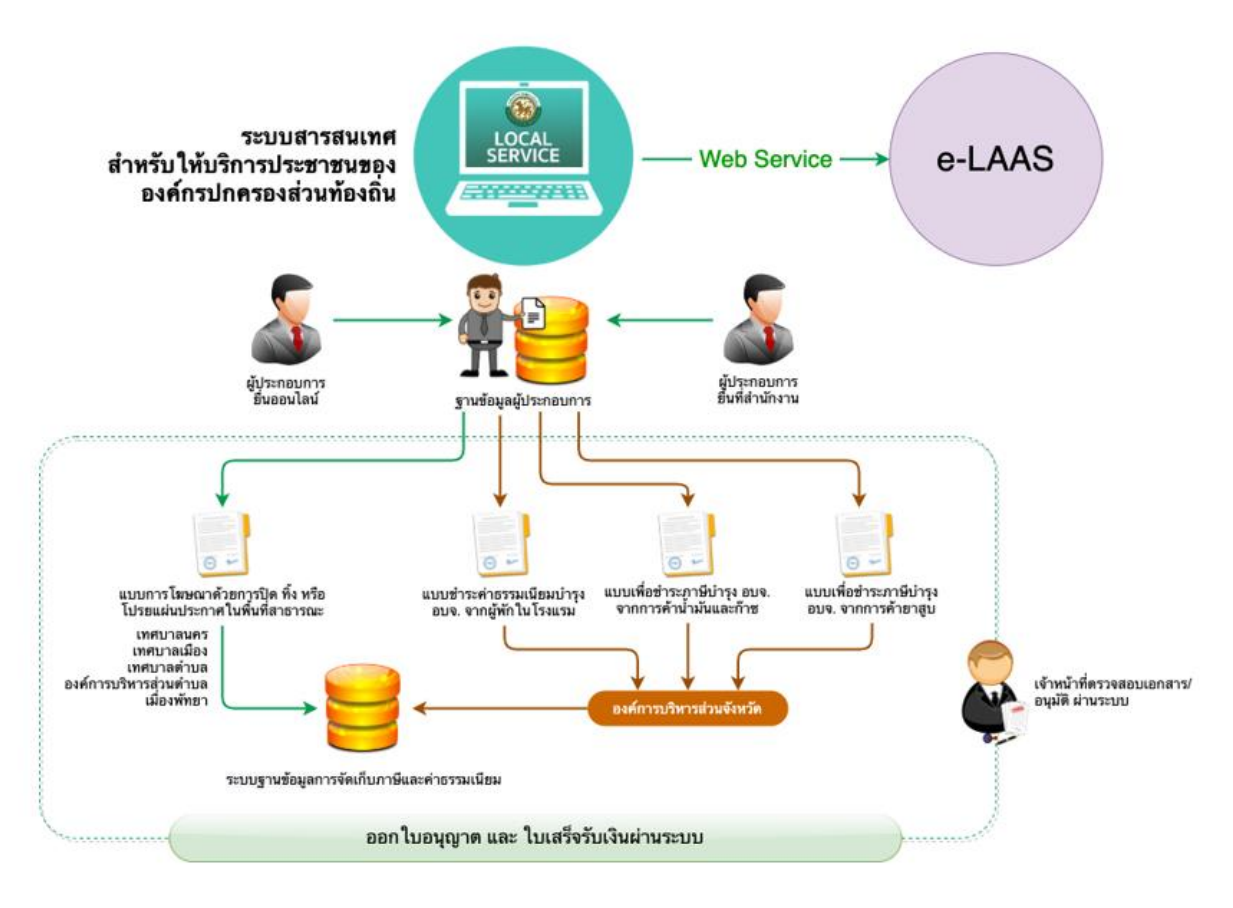

รูปที่ 1 ภาพรวมในส่วนของระบบงาน

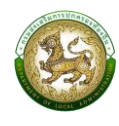

# 2. เริ่มต้นการใช้งานระบบ

### 2.1 ส่วนประกอบต่างๆ ของหน้าระบบ

หน้าจอประกอบด้วย ส่วนการทำงานของระบบเป็นส่วนที่แสดงรายละเอียดต่างๆ ตามที่

เลือกจากเมนูหลัก

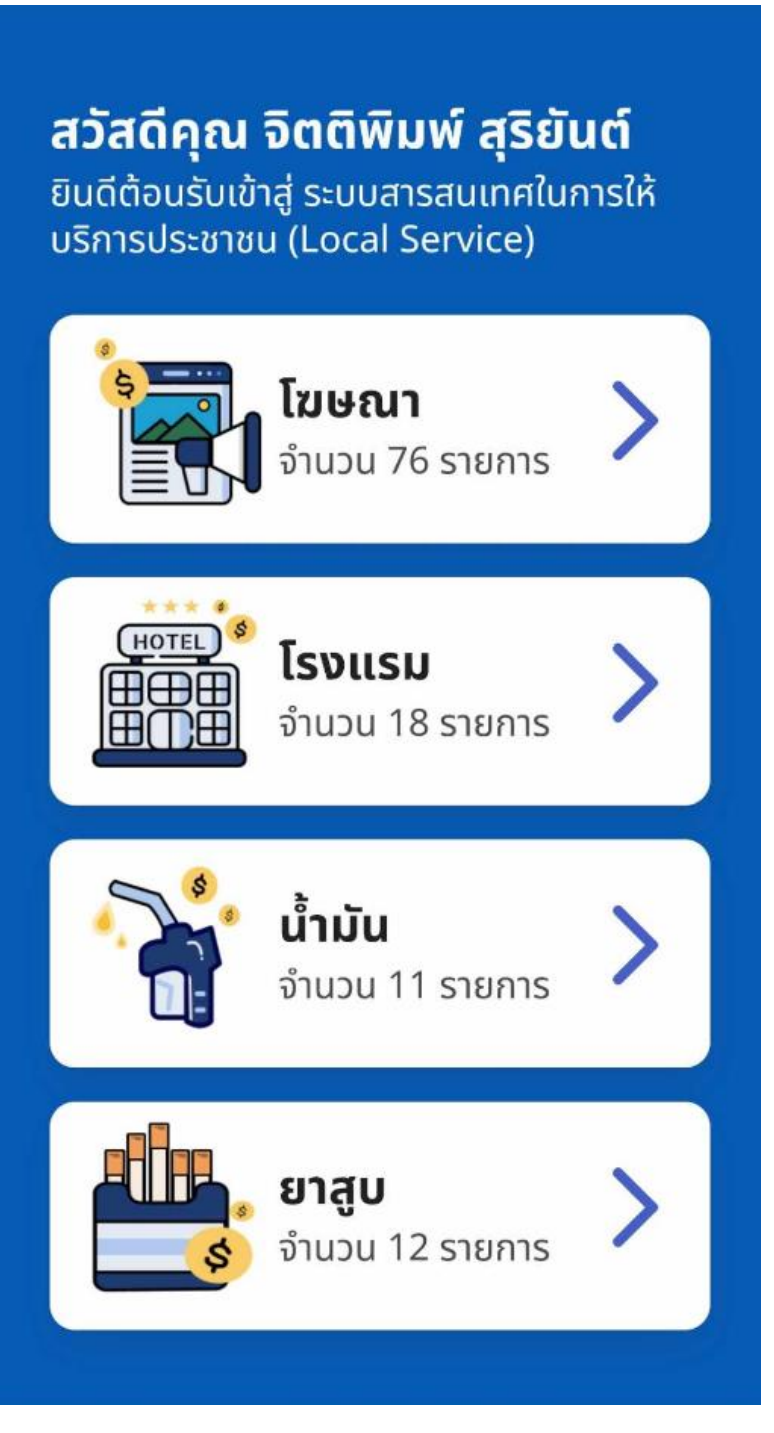

รูปที่ 2 ส่วนประกอบต่างๆ ของหน้าระบบ

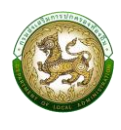

## 2.2 การลงทะเบียนระบบการพิสูจน์และยืนยันตัวตนทางดิจิทัล ThalD

 ดาวน์โหลดแอปพลิเคชัน ThaID ลงในโทรศัพท์มือถือของตนเองก่อนเข้ามาขอรับ บริการลงทะเบียน ใช้ได้ทั้งระบบ IOS และระบบ Android

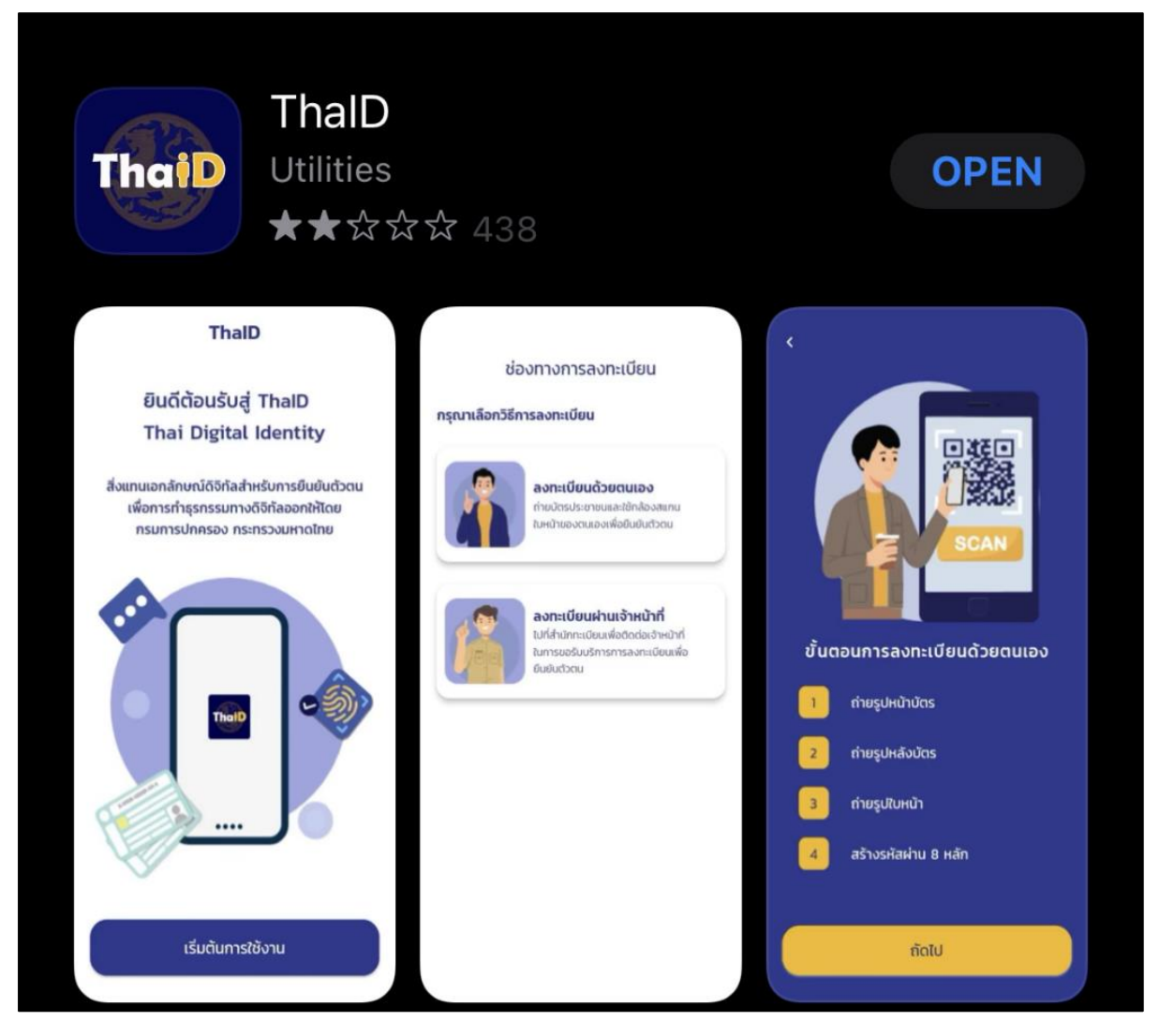

รูปที่ 3 หน้าจอดาวน์โหลดแอปพลิเคชั่น ThalD

- 2. สามารถลงทะเบียนได้ด้วยตนเอง ดังนี้
  - ลงทะเบียนด้วยตนเอง
  - ลงทะเบียนผ่านเจ้าหน้าที่

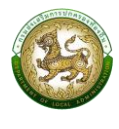

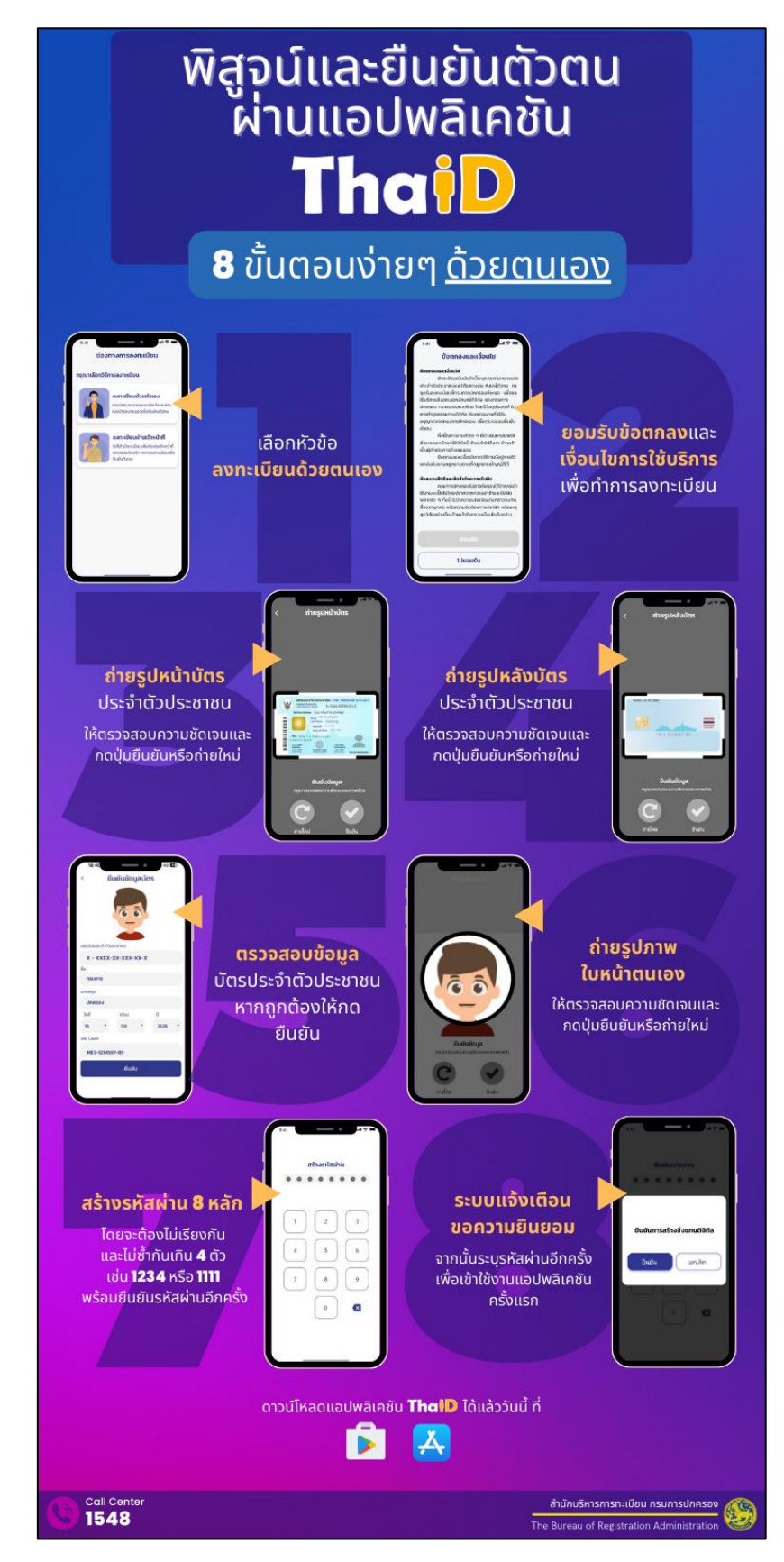

#### รูปที่ 4 การลงทะเบียน ThalD ด้วยตนเอง

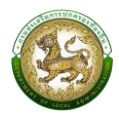

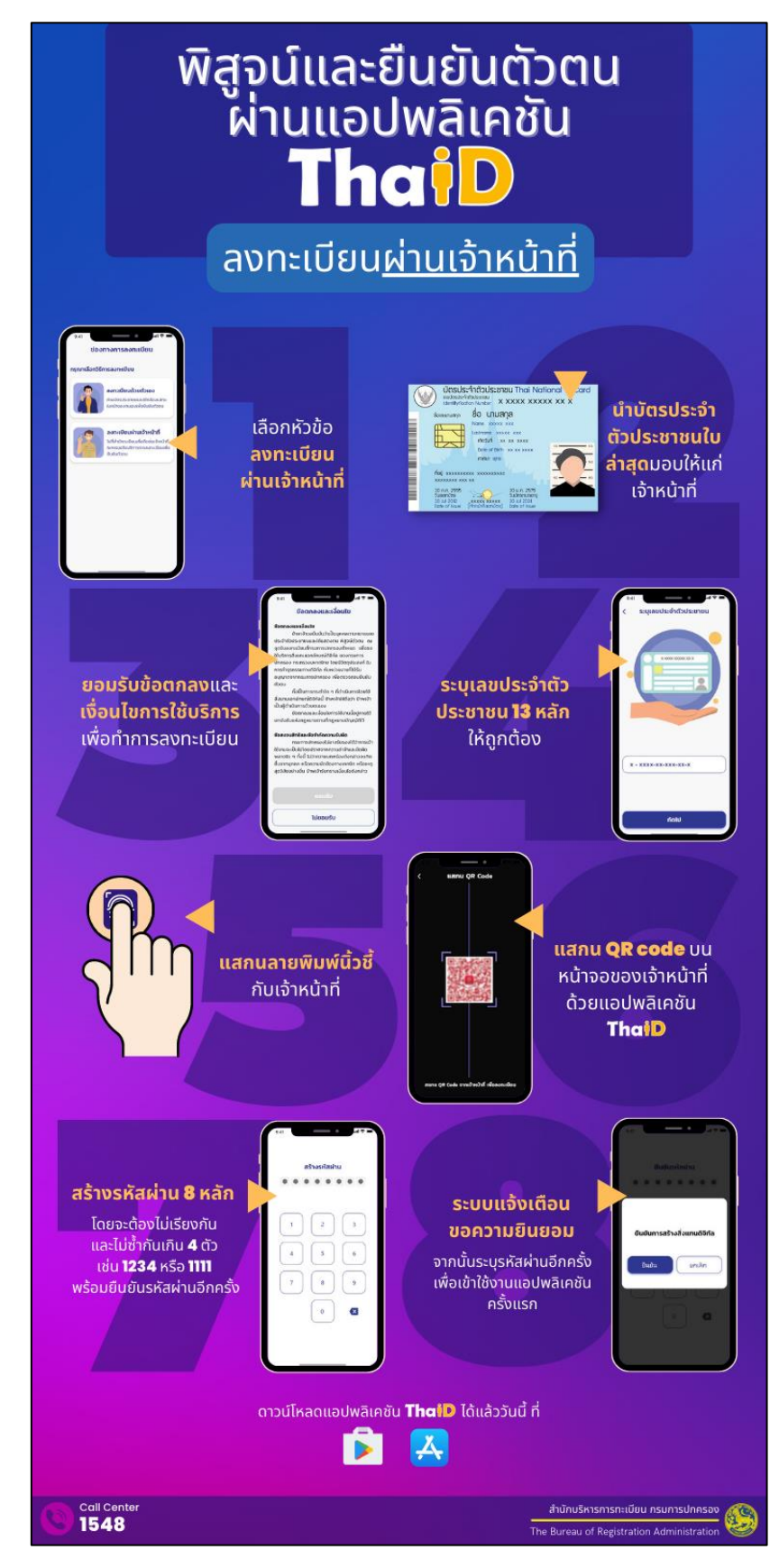

รูปที่ 5 การลงทะเบียน ThalD ผ่านเจ้าหน้าที่

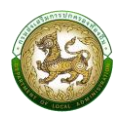

# 2.3 ขั้นตอนการเข้าใช้งานระบบ

1. ดาวน์โหลดแอป ทางรัฐ ผ่าน AppStore หรือ PlayStore และคลิกปุ่ม "ติดตั้ง"

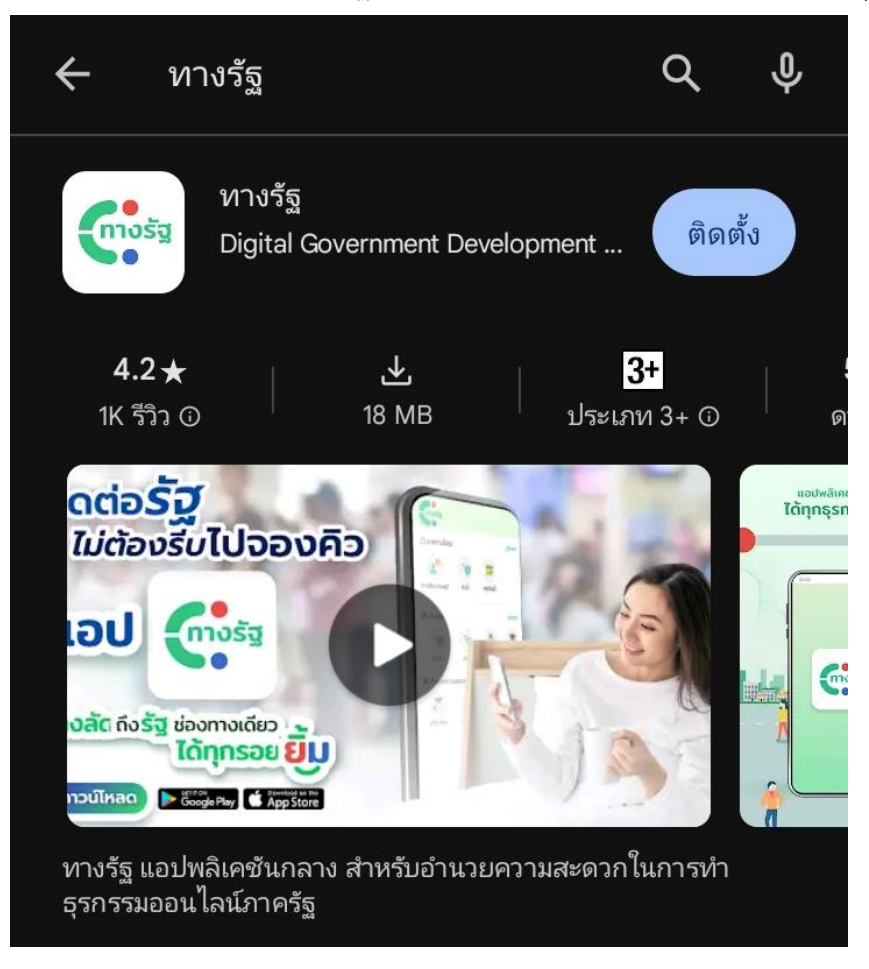

รูปที่ 6 ค้นหาแอป ทางรัฐ ผ่าน AppStore หรือ PlayStore

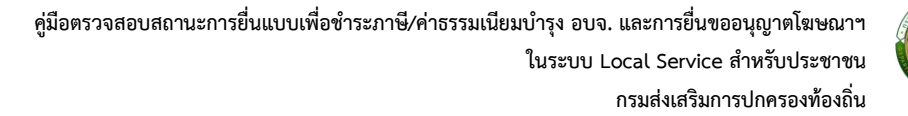

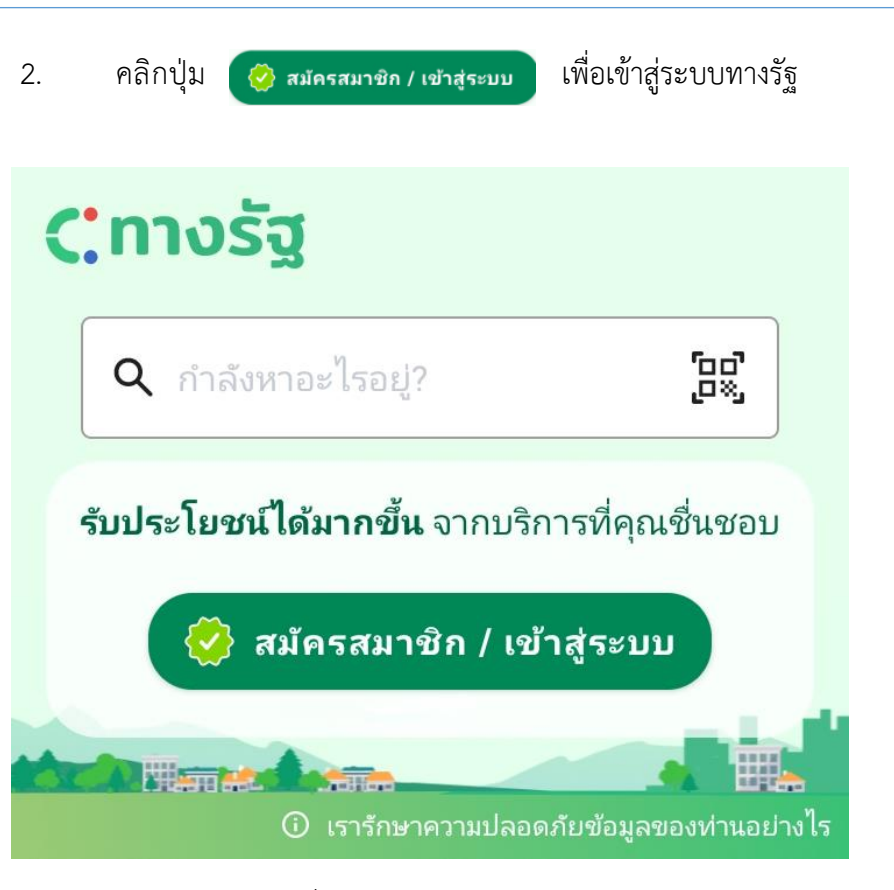

รูปที่ 7 หน้าระบบแอปทางรัฐ

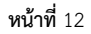

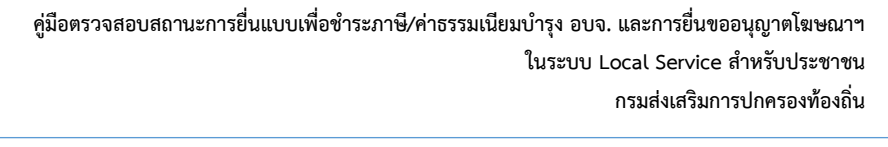

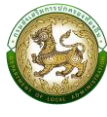

3. คลิกปุ่ม 🔤 สมัครทางรัฐ ด้วย ThalD เพื่อเข้าระบบผ่าน ThalD

×

# ทางรัฐ

ท่านสามารถเลือกสมัครสมาชิกด้วยช่องทาง ดังต่อไปนี้

| สม       | <b>เครด้วยบัตรประชาชน</b> |
|----------|---------------------------|
|          | หรือ                      |
| ThatD    | สมัครทางรัฐ ด้วย ThalD    |
| $\frown$ | že zave o že over oda     |

หากมีบัญชีอยู่แล้ว? เข้าสู่ระบบ

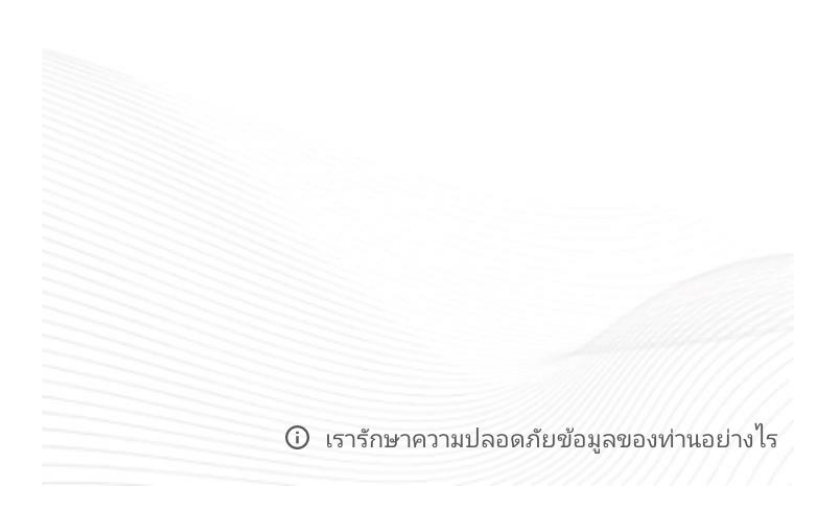

รูปที่ 8 หน้าจอเข้าระบบ

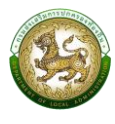

#### 4. ระบบจะแสดงข้อกำหนดและความเป็นส่วนตัว

## 🔶 ข้อกำหนดและความเป็นส่วนตัว

#### ข้อกำหนดและเงื่อนไข

สำหรับข้อมูลส่วนบุคคลที่ท่านได้ให้ไว้ใน การ ลงทะเบียน หรือเปิดบัญชีในแอปพลิเคชัน นี้ หมายความรวมถึงท่านได้ให้ความยินยอม ใน การจัดเก็บข้อมูลดังกล่าวในระบบของ สพร.ด้วย ซึ่ง สพร. จะทำการคุ้มครองข้อมูลดังกล่าวอย่าง ดีที่สุด และเพื่อความปลอดภัย ท่านจะต้องปฏิบัติ ตามข้อตกลงการใช้งาน และนโยบายต่าง ๆ ที่ เกี่ยวกับการใช้งาน แอปพลิเคชันนี้อย่างเคร่งครัด

#### ประกาศความเป็นส่วนตัว

แอปพลิเคชันทางรัฐจะเก็บและประมวลผล ข้อมูลของท่านตามมาตรฐานในการปกป้อง คุ้มครองข้อมูลส่วนบุคคลตามประกาศความเป็น ส่วนตัวฉบับนี้

ท่านสามารถอ่านข้อมูลอย่างละเอียด ได้ที่ <u>ประกาศความเป็นส่วนตัว</u>

| ฉันยอมรับ <u>ข้อกำหนดและเงื่อนไข</u>

ยอมรับ

รูปที่ 9 หน้าจอข้อกำหนดและความเป็นส่วนตัว

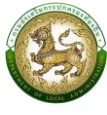

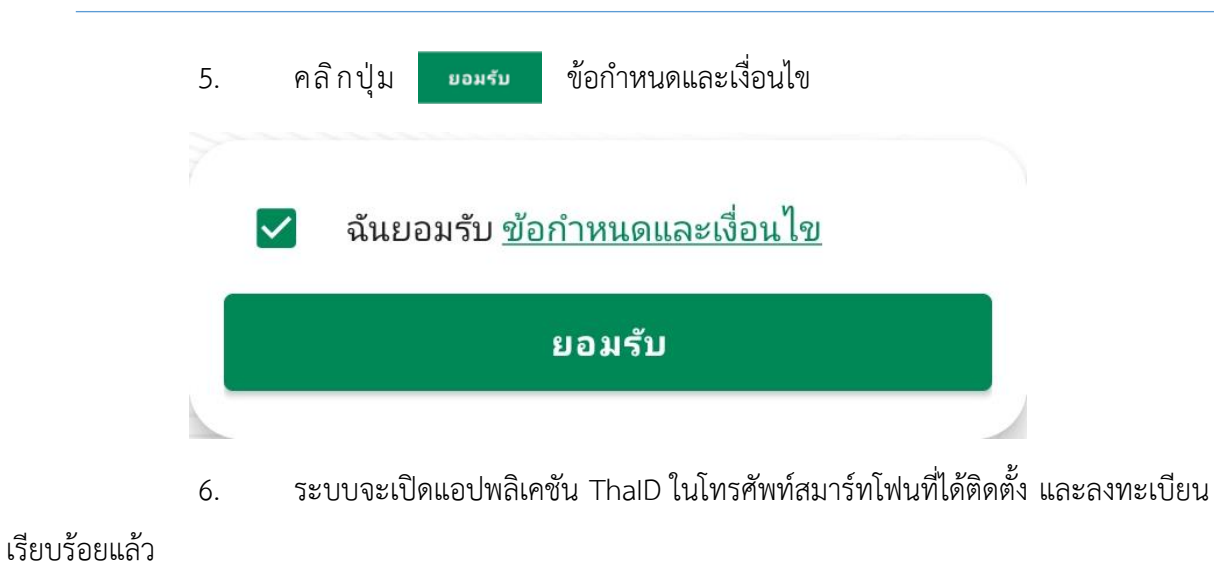

- 7. เข้าสู่ระบบ ThalD และกด "ยินยอม" เพื่อยืนยันตัวตน
- 8. ระบบจะแสดงหน้าจอ และการตั้งค่า Pin code 6 หลัก

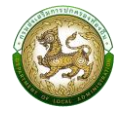

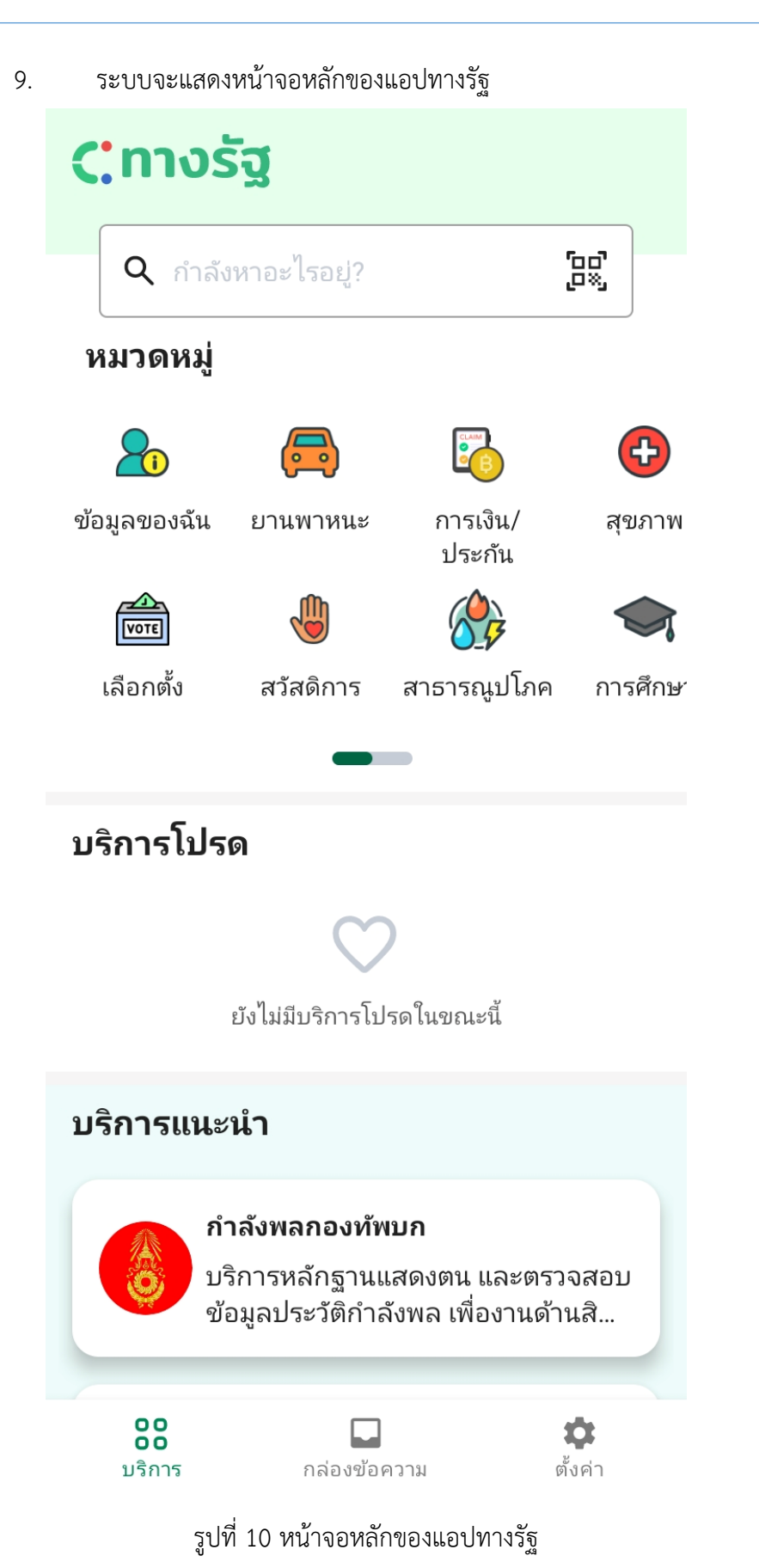

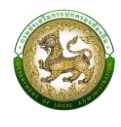

10. ค้นหา "ตรวจสอบสถานะการยื่นแบบเพื่อชำระภาษี/ค่าธรรมเนียมบำรุง อบจ. และ

การยื่นขออนุญาตโฆษณาฯ ในระบบ Local Service" ระบบจะแสดงหน้าจอหลัก

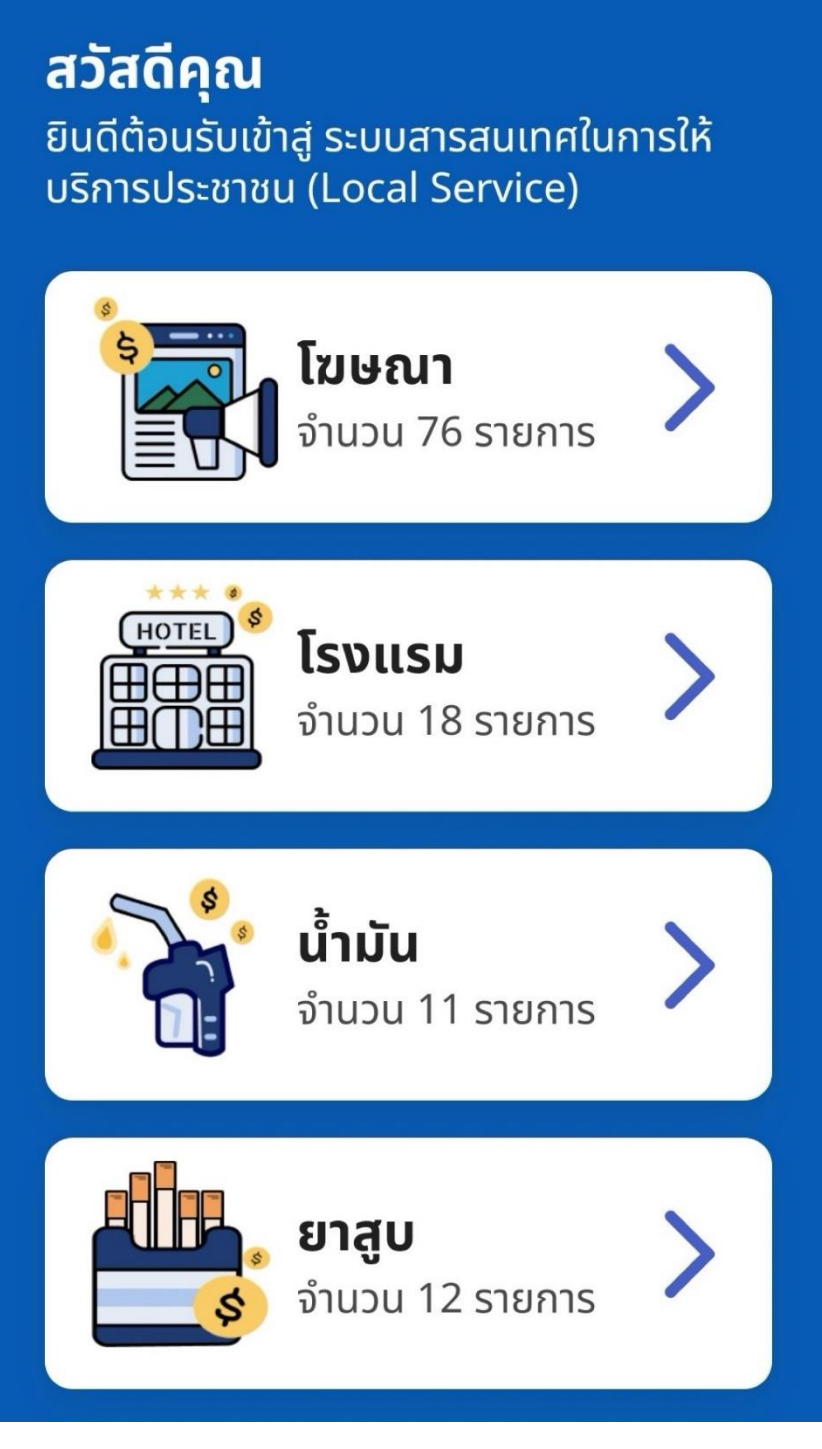

รูปที่ 11 หน้าจอการทำงานหลัก

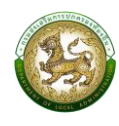

#### 2.4 โรงแรม

#### 2.4.1 การดูรายละเอียดข้อมูล

ให้คลิกปุ่ม > (ลูกศร) จะแสดงหน้าจอรายละเอียดข้อมูล เมื่อต้องการกลับหน้าจอค้นหาให้คลิกปุ่ม ← (ลูกศร) มุมซ้ายสุดของหน้าจอ

#### ตัวอย่าง

ตรวจสอบสถานะการยื่นแบบ เพื่อชำระค่า ธรรมเนียมบำรุงองค์การบริหารส่วนจังหวัด จากผู้พักในโรงแรม

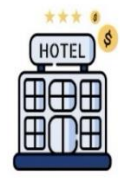

เดือนที่ชำระค่าธรรมเนียมล่าสุด ยังไม่มีรายการชำระ

อปท. ที่ยื่นขออนุญาต:

วันที่ยื่น: 12/11/2564

# ข้อมูลการชำระเงิน

วันที่ 2 เดือน ธันวาคม พ.ศ. 2564 ชำระแล้ว

ค้างชำระ

รูปที่ 12 หน้าจอดูรายละเอียดสถานะข้อมูลการชำระเงินโรงแรม

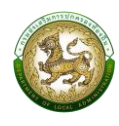

# 2.5 น้ำมัน

## 2.5.1 การดูรายละเอียดข้อมูล

ให้คลิกปุ่ม > (ลูกศร) จะแสดงหน้าจอรายละเอียดข้อมูล เมื่อต้องการกลับหน้าจอค้นหาให้คลิกปุ่ม ← (ลูกศร) มุมซ้ายสุดของหน้าจอ

| รวจสอบสถานะการยิ่นแบบ เพื่อชำระภาษี<br>รุงองค์การบริหารส่วนจังหวัดจากการค้า<br>มัน<br>เดือนที่ชำระค่าธรรมเนียมล่าสุด<br>ยังไม่มีรายการชำระ<br>อปท. ที่ยื่นขออนุญาต:<br>วันที่ยื่น:<br>12/11/2564<br><b>ข้อมูลการชำระเงิน</b><br>วันที่ 12 เดือน พฤศจิกายน พ.ศ.<br>2564 | รวจสอบสถานะการยิ่นแบบ เพื่อชำระภาษี<br>เรงองค์การบริหารส่วนจังหวัดจากการค้า<br>เมั่น<br>เดือนที่ชำระค่าธรรมเนียมล่าสุด<br>ยังไม่มีรายการชำระ<br>อปท. ที่ยื่นขออนุญาต:<br>วันที่ยื่น:<br>12/11/2564<br><b>ข้อมูลการชำระเงิน</b> |
|----------------------------------------------------------------------------------------------------|----------------------------------------------------------------------------------------------------|
| <ul> <li>เดือนที่ชำระค่าธรรมเนียมล่าสุด<br/>ยังไม่มีรายการชำระ</li> <li>อปท. ที่ยื่นขออนุญาต:</li> <li>วันที่ยื่น:<br/>12/11/2564</li> <li>ข้อมูลการชำระเงิน</li> <li>วันที่ 12 เดือน พฤศจิกายน พ.ศ.<br/>2564</li> </ul>                                               | <ul> <li>เดือนที่ชำระค่าธรรมเนียมล่าสุด<br/>ยังไม่มีรายการชำระ</li> <li>อปท. ที่ยื่นขออนุญาต:</li> <li>วันที่ยื่น:</li> <li>12/11/2564</li> <li>ข้อมูลการชำระเงิน</li> </ul>                                                   |
| วันที่ยื่น:<br>12/11/2564<br><b>ข้อมูลการชำระเงิน</b><br>• วันที่ 12 เดือน พฤศจิกายน พ.ศ.<br>2564                                                                                                    | วันที่ยื่น:<br>12/11/2564<br><b>ข้อมูลการชำระเงิน</b>                                                                                                    |
| 12/11/2564<br>ข้อมูลการชำระเงิน<br>• วันที่ 12 เดือน พฤศจิกายน พ.ศ.<br>2564                                                                                                    | 12/11/2564<br>ข้อมูลการชำระเงิน                                                                                                    |
| <b>ข้อมูลการชำระเงิน</b><br>• วันที่ 12 เดือน พฤศจิกายน พ.ศ.<br>2564                                                                                                    | ข้อมูลการชำระเงิน                                                                                                    |
|                                                                                                    | <ul> <li>วันที่ 12 เดือน พฤศจิกายน พ.ศ.</li> <li>2564</li> </ul>                                                                                                    |

รูปที่ 13 หน้าจอดูรายละเอียดสถานะข้อมูลการชำระเงินน้ำมัน

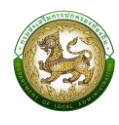

#### 2.6 ยาสูบ

## 2.6.1. การดูรายละเอียดข้อมูล

ให้คลิกปุ่ม > (ลูกศร) จะแสดงหน้าจอรายละเอียดข้อมูล เมื่อต้องการกลับหน้าจอค้นหาให้คลิกปุ่ม ← (ลูกศร) มุมซ้ายสุดของหน้าจอ

| ตวอยาง                                                                                  |
|-----------------------------------------------------------------------------------------|
| ตรวจสอบสถานะการยื่นแบบ เพื่อชำระภาษี<br>บำรุงองค์การบริหารส่วนจังหวัดจากการค้า<br>ยาสูบ |
| มี เดือนที่ชำระค่าธรรมเนียมล่าสุด<br>มีนาคม พ.ศ. 2565<br>อปท. ที่ยื่นขออนุญาต:          |
| วันที่ยื่น:<br>18/01/2565                                                               |
| ขอมูลการชำระเงน                                                                         |
| <ul> <li>วันที่ 18 เดือน มกราคม พ.ศ. 2565</li> <li>ชำระแล้ว</li> </ul>                  |
| <ul> <li>วันที่ 2 เดือน มีนาคม พ.ศ. 2565<br/>ชำระแล้ว</li> </ul>                        |
|                                                                                         |

รูปที่ 14 หน้าจอดูรายละเอียดสถานะข้อมูลการชำระเงินยาสูบ

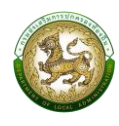

#### 2.7 โฆษณา

## 2.7.1 การดูรายละเอียดข้อมูล

ให้คลิกปุ่ม > (ลูกศร) จะแสดงหน้าจอรายละเอียดข้อมูล เมื่อต้องการกลับหน้าจอค้นหา ให้คลิกปุ่ม ← (ลูกศร) มุมซ้ายสุดของหน้าจอ

ตัวอย่าง

| อปท. ที่ยื่นขออนุญาต:<br>วันที่ยื่น:<br>17/02/2565<br>จำนวนป้าย:<br>1               | อปท. ที่ยื่นขออนุญาต:<br>วันที่ยื่น:<br>17/02/2565<br>จำนวนป้าย:<br>1<br>สถานะ:<br><b>อนุญาต</b>              |
|-------------------------------------------------------------------------------------|----------------------------------------------------------------------------------------------------|
| วันที่ยื่น:<br>17/02/2565<br>จำนวนป้าย:<br>1                                        | วันที่ยื่น:<br>17/02/2565<br>จำนวนป้าย:<br>1<br>สถานะ:<br><b>อนุญาต</b>                                       |
| 1770272565<br>จำนวนป้าย:<br>1                                                       | <ul> <li>17/02/2565</li> <li>จำนวนป้าย:</li> <li>1</li> <li>สถานะ:</li> <li>อนุญาต</li> <li>อนุญาต</li> </ul> |
| จำนวนป้าย:<br>1                                                                     | จำนวนป้าย:<br>1<br>สถานะ:<br><b>อนุญาต</b>                                                                    |
| 1                                                                                   | 1<br>สถานะ:<br><b>อนุญาต</b>                                                                                  |
| 700111                                                                              | สถานะ:<br><b>อนุญาต</b>                                                                                       |
| athut:                                                                              | อนุญาต                                                                                                    |
| อนุญาต                                                                              | <b>b</b>                                                                                                    |
|                                                                                     | 🖕 วันที่ 17 เดือน กุมภาพันธ์ พ.ศ.                                                                             |
| 🖕 วันที่ 17 เดือน กุมภาพันธ์ พ.ศ.                                                   | 2565                                                                                                    |
| <ul> <li>วันที่ 17 เดือน กุมภาพันธ์ พ.ศ.</li> <li>2565</li> </ul>                   | ชำระแล้ว                                                                                                    |
| <ul> <li>วันที่ 17 เดือน กุมภาพันธ์ พ.ศ.</li> <li>2565</li> <li>ชำระแล้ว</li> </ul> |                                                                                                    |
| <ul> <li>วันที่ 17 เดือน กุมภาพันธ์ พ.ศ.</li> <li>2565</li> <li>ชำระแล้ว</li> </ul> |                                                                                                    |

รูปที่ 15 หน้าจอดูรายละเอียดสถานะข้อมูลการชำระเงินโฆษณา

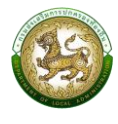

#### ตัวอย่าง

| ່ອປກ. i              | หนังสืออนุญาตเล่มที่<br>า่ยื่นขออนุญาต: |
|----------------------|-----------------------------------------|
| วันที่ยี่เ<br>30/03  | u:<br>3/2565                            |
| จำนวน<br>15          | ເປ້າຍ:                                  |
| สถานะ<br><b>อนุญ</b> | :<br>າຕ                                 |
| ข้อมู                | ลการชำระเงิน                            |
| • ɔ̆                 | นที่ 30 เดือน มีนาคม พ.ศ. 2565          |
| 1                    |                                         |

รูปที่ 16 หน้าจอดูข้อมูลการอนุญาต "ผลการอนุมัติ"